# SupremeRAID<sup>™</sup> SE User Guide for Windows

Mar 2025

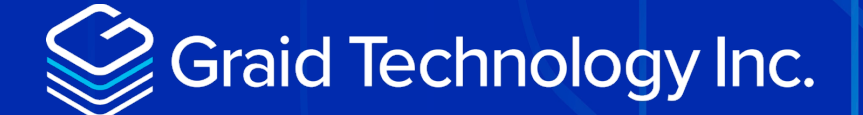

Copyright © 2021–2025 Graid Technology Inc. All Rights Reserved.

SupremeRAID<sup>™</sup> is a registered trademark of Graid Technology Inc. All other trademarks and registered trademarks are the property of their respective owners.

Graid Technology reserves the right to make changes without further notice to any products or content herein to improve reliability, function, or design. Graid Technology makes no warranty as to the accuracy or completeness of the content or information provided herein, which is provided on an "as is" basis.

No license to Graid Technology's or any third party's intellectual property rights is conveyed hereunder.

Publication: Mar 1, 2025

# Table of Contents

| INTRODUCTION                                       |
|----------------------------------------------------|
| SupremeRAID™ SE Specifications6                    |
| RAID Components7                                   |
| Physical Drive (PD)8                               |
| Drive Group (DG)8                                  |
| Virtual Drive (VD)8                                |
| Limitations of SupremeRAID™ SE9                    |
| SIGN UP FOR THE SUPREMERAID™ SE10                  |
| INSTALLATION11                                     |
| Prerequisites11                                    |
| BIOS setting11                                     |
| Operating system setting11                         |
| Installing the Software Driver12                   |
| MANAGING PHYSICAL DRIVES16                         |
| Creating a Physical Drive17                        |
| Deleting a Physical Drive18                        |
| Marking a Physical Drive Online/Offline/Good/Bad19 |
| Assigning a Hot Spare Drive19                      |
| MANAGING DRIVE GROUPS                              |
| Creating a Drive Group20                           |
| Deleting a Drive Group21                           |
| Degradation and Recovery21                         |
| Rescue Mode22                                      |
| MANAGING VIRTUAL DRIVES23                          |
| Creating a Virtual Drive23                         |
| Deleting a Virtual Drive24                         |

| FEATURES OVERVIEW          | 25 |
|----------------------------|----|
| Consistency Checks         | 25 |
| ATTACHMENTS                | 26 |
| Events for SupremeRAID™ SE | 26 |

# INTRODUCTION

SupremeRAID<sup>™</sup> SE is the most powerful, high-speed data protection solution specially designed for NVMe SSDs. SupremeRAID<sup>™</sup> SE installs a virtual NVMe controller onto the operating system and integrates a high-performance, AI processor equipped PCIe RAID card into the system to manage the RAID operations of the virtual NVMe controller.

This document explains how to install the SupremeRAID<sup>™</sup> SE software package for Windows and how to manage the RAID components using the Graphical Management Console.

## SUPREMERAID<sup>™</sup> SE SPECIFICATIONS

| SupremeRAID™                                            | Driver Specifications                                                                                                    |
|---------------------------------------------------------|----------------------------------------------------------------------------------------------------|
| Supported Models                                        | SE-TU, SE-AM, SE-AD                                                                                                    |
| Supported RAID levels                                   | RAID 0, 1, 5, 10,                                                                                                    |
| Supported OS                                            | Windows Server 2019<br>Windows Server 2022<br>Windows Server 2025<br>Windows 11                                            |
| Supported GPU models                                    | Turing, Ampere, Ada Lovelace Series                                                                                        |
| Recommended minimum drive number for each RAID<br>level | RAID 0: at least one drive<br>RAID 1: at least two drives<br>RAID 5: at least three drives<br>RAID 10: at least two drives |
| Maximum number of physical drives                       | 8                                                                                                    |
| Maximum number of drive groups                          | 4                                                                                                    |
| Maximum number of virtual drives per drive group        | 8                                                                                                    |
| Maximum size of the drive group                         | Defined by the physical drive sizes                                                                                        |

### **RAID Components**

There are three major RAID logical components in SupremeRAID<sup>™</sup> SE:

- Physical Drive (PD)
- Drive Group (DG)
- Virtual Drive (VD)

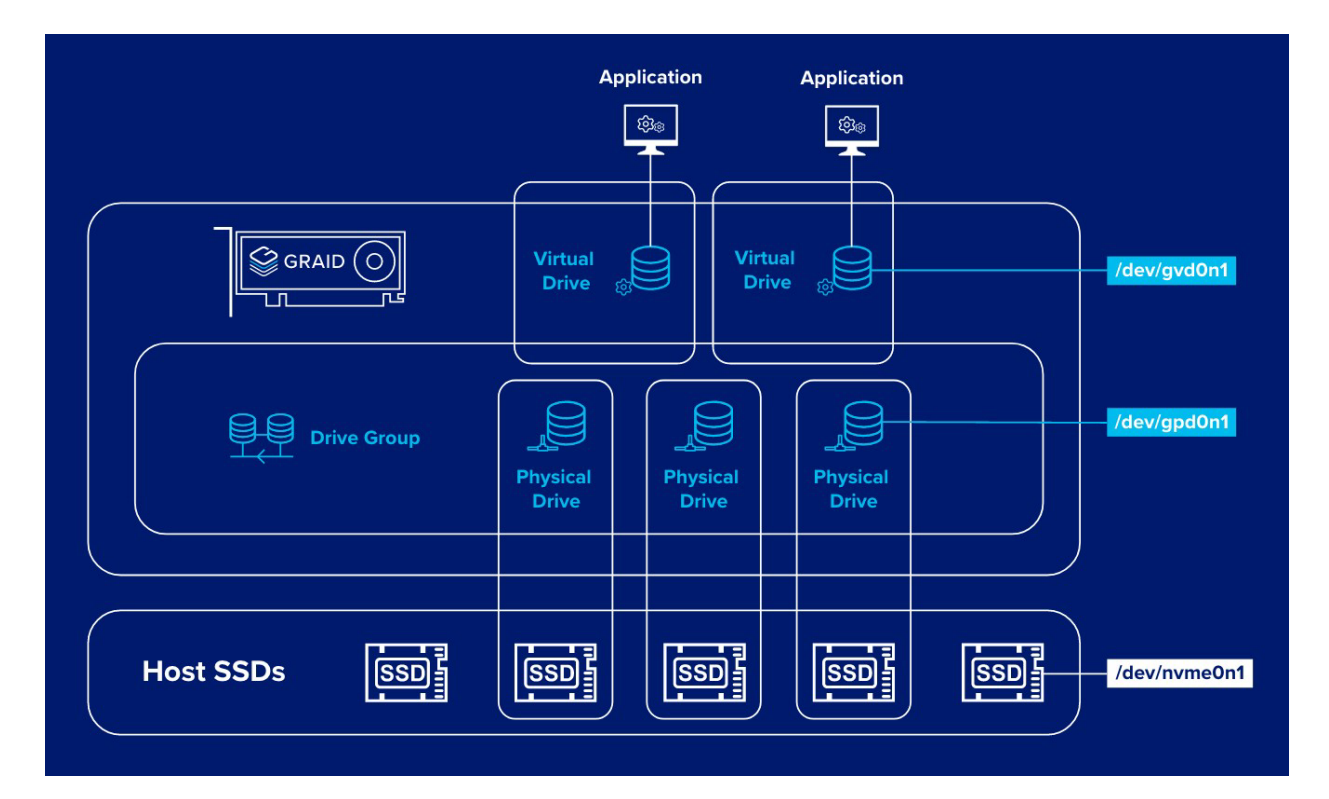

### Physical Drive (PD)

Since NVMe drives are not directly attached to the SupremeRAID<sup>™</sup> SE controller, you must tell the controller which SSDs can be managed. Once an SSD has been created as a physical drive, the SupremeRAID<sup>™</sup> SE driver unbinds the SSD from the operating system, meaning the device node (.\PHYSICALDRIVEx) will disappear and is no longer accessible. At the same time, a corresponding device node is created by the SupremeRAID<sup>™</sup> SE driver. You can check the SSD information, such as the SSD model or SMART logs, using this device node. To control and access the SSD using nvmeXn1, you must first delete the corresponding physical drive.

SupremeRAID<sup>™</sup> SE supports a maximum 8 physical drives in one Drive Group.

#### Drive Group (DG)

The main component of RAID logic is a RAID group. When the drive group is created, the SupremeRAID<sup>™</sup> SE driver initializes the physical drives with the corresponding RAID mode to ensure that the data and the parity are synchronized. There are two types of initialization processes.

- Fast Initialization: When all the physical drives in the drive group (DG) support the deallocate dataset management command, the SupremeRAID<sup>™</sup> SE driver performs fast initialization by default, meaning the drive group state is optimized immediately.
- Background Initialization: Performance will be slightly affected by the initialization traffic, but you can still create the virtual drive and access the virtual drive during a background initialization.

SupremeRAID<sup>™</sup> SE supports a maximum of 4 Drive Groups with up to 8 Physical Drives in one Drive Group.

#### Virtual Drive (VD)

The virtual drive is equivalent to the RAID volume. You can create multiple virtual drives in the same drive group for multiple applications. The corresponding device node (\.\PHYSICALDRIVEx) appears on the operating system when you create a virtual drive, and you can make the file system or running application directly on this device node.

SupremeRAID<sup>™</sup> SE supports a maximum of 8 Virtual Drives in each Drive Group.

## Limitations of SupremeRAID<sup>™</sup> SE

- System suspension and hibernation are currently unsupported due to a limitation in the NVIDIA driver.
- SAS/SATA/NVMe-oF drives are not supported in the Windows driver.
- If you have previously installed other SupremeRAID<sup>™</sup> products, executing the SupremeRAID<sup>™</sup> SE installation will prevent the restoration of previous product settings.
- After your SupremeRAID<sup>™</sup> SE subscription expires, you will still be able to access and read your data, but the data cannot be written.

### SIGN UP FOR THE SUPREMERAID<sup>™</sup> SE

Step 1 You can sign up for the SupremeRAID<sup>™</sup> SE through our <u>official website</u>. Please create an account on the SupremeRAID<sup>™</sup> SE Portal.

| Graid Technology Inc. |                                                                                                    |
|-----------------------|----------------------------------------------------------------------------------------------------|
|                       | Sign Up<br>SupremeRAID™ Portal                                                                                       |
|                       | Email                                                                                                    |
|                       | 🖻 Email                                                                                                    |
|                       | Password                                                                                                    |
|                       | 🔒 Password 🧭                                                                                                    |
|                       | Minimum length is 8 characters.                                                                                      |
|                       | I have read and agree to the Privacy Policy, Cookie     Policy and Terms & Conditions.                               |
|                       | <ul> <li>I agree that Graid Technology can contact me by email<br/>about its products, service or events.</li> </ul> |
|                       | Verifying                                                                                                    |
|                       | Sign up                                                                                                    |
|                       | Already have an account? Log in                                                                                      |
|                       | © 2024 Graid Technology Inc. All Rights Reserved.                                                                    |

Step 2 Choose a subscription plan that is right for you.

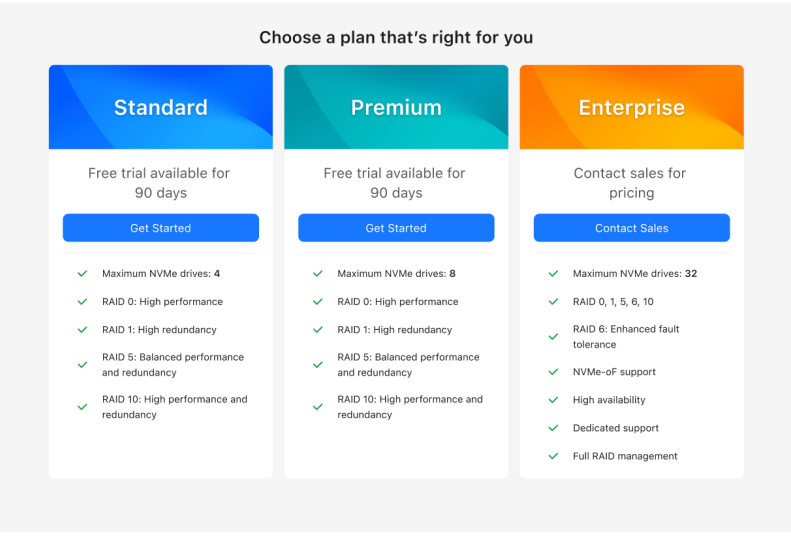

Step 3 Upon successful subscription, please follow the steps in the next section to proceed with the installation.

# **INSTALLATION**

This section describes how to install the SupremeRAID<sup>™</sup> SE software package for Windows operating systems.

### Prerequisites

Before installing the software package, ensure that the system meets the following requirements:

- Minimum system requirements:
  - CPU: 2 GHz or faster with at least 8 cores
  - RAM: 16 GB
  - Supported operating system: see <u>Supported Operating Systems</u> section on our website.
  - An available PCIe Gen3 or Gen4 x16 slot
- The GPU card must be installed into a PCIe x16 slot.
- Make sure a SupremeRAID<sup>™</sup> SE compatible SSD drive is being used. SupremeRAID<sup>™</sup> SE supports all form factors of NVMe drives, including M.2, U.2, U.3, EDSFF, and AIC.

#### **BIOS Setting**

- It is recommended to enable the P-state option or switch it to 'Native Mode' to prevent any performance issues.
- Optional to disable the IOMMU (AMD) / VT-d (intel) function in the system BIOS (Usually in BIOS Advanced page).

#### **Operating System Setting**

- Must Have: Make sure to prevent your system from entering "Sleep/Hibernation/Standby" modes. If the system enters any of these states, it might lead to unforeseen errors.
- Must Have: Disabling the "Fast Startup" option, as it can cause similar issues related to "Sleep/Hibernation/Standby" modes. Ensure that all Intel chipsets are installed to prevent any undefined devices from appearing in the system.

### Installing the Software Driver

Note: You must install the NVIDIA driver before installing the SupremeRAID<sup>™</sup> SE driver for Windows.

To install the SupremeRAID<sup>™</sup> SE driver on Windows systems:

Step 1 Download the latest version of the NVIDIA driver and the SupremeRAID<sup>™</sup> SE driver on our website, see <u>Driver Package</u>. Please ensure to download and run the installer corresponding to your respective SupremeRAID<sup>™</sup> SE.

#### **Driver Package**

| SR-SE-TU                                   | SR-SE-AM                         | SR-SE-AD                | SR-SE-BW |  |     |
|--------------------------------------------|----------------------------------|-------------------------|----------|--|-----|
| <ul><li>Support</li><li>Download</li></ul> | ed GPU Arch:<br>Id Installer: gr | Turing<br>aid-sr-se-ins | taller-  |  |     |
| c49cb                                      | F88                              |                         |          |  | md5 |

#### **Dependencies and Utilities**

|                                            | Links                     |
|--------------------------------------------|---------------------------|
| NVIDIA Driver for Windows 10/11            | 552.22-quadro-rtx-        |
| NVIDIA Driver for Windows Server 2019/2022 | 552.22-nvidia-rtx-winserv |
| Visual C++ Redistributable                 | VC_redist.x64.exe ↗       |

Step 2 Install the NVIDIA driver and follow the instructions.

| NVIDIA Installer                                             |                                                     |                             | -                                |       |
|--------------------------------------------------------------|-----------------------------------------------------|-----------------------------|----------------------------------|-------|
| NVIDIA Graphic<br>Version 552.22                             | s Driver                                            |                             |                                  |       |
| <ul> <li>System Check</li> <li>License Agreement</li> </ul>  | NVIDIA Installe                                     | r has finis                 | hed                              |       |
| <ul> <li>Options</li> <li>Install</li> <li>Finish</li> </ul> | Component<br>RTX Desktop Manager<br>Graphics Driver | Version<br>204.84<br>552.22 | Status<br>Installed<br>Installed |       |
|                                                              |                                                     |                             |                                  | 01005 |
|                                                              |                                                     |                             |                                  | CLOSE |

Step 3 Install the SupremeRAID<sup>™</sup> SE driver and follow the instructions.

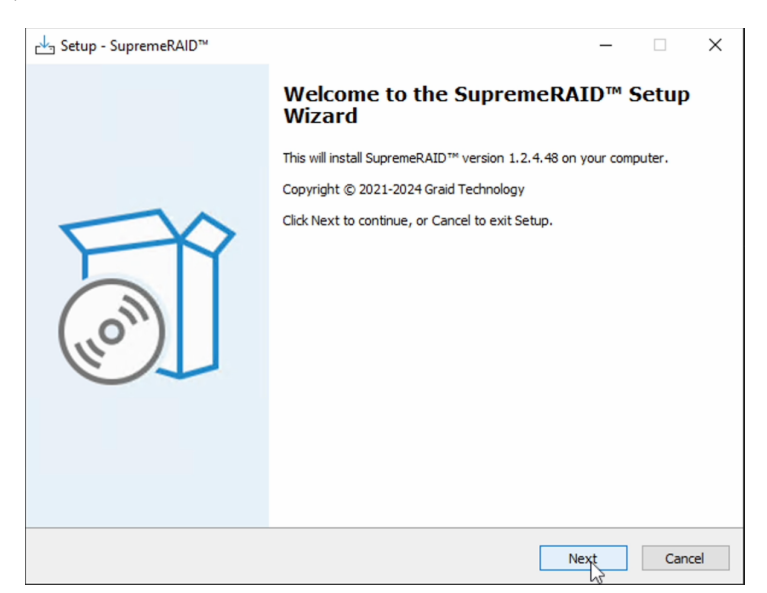

Step 4 In the end-user license agreement page, you can scroll down the license content. After you review the license, accept the agreement, and click Next to proceed.

| 🚽 Setup - SupremeRAID — 🗆                                                                                                    |      | $\times$ |
|----------------------------------------------------------------------------------------------------|------|----------|
| License Agreement<br>Please read the following important information before continuing.                                                                                                    |      | 3        |
| Please read the following License Agreement. You must accept the terms of this agreement before<br>continuing with the installation.                                                                                                    |      |          |
| Graid Technology, Inc.                                                                                                    | ^    |          |
| END USER LICENSE AGREEMENT                                                                                                    |      |          |
| BY CLICKING ON THE "ACCEPT" BUTTON, YOU OR THE<br>ENTITY THAT YOU REPRESENT ("LICENSEE") ARE CONSENTING TO<br>BE BOUND BY AND ARE BECOMING A PARTY TO THIS LICENSE<br>AGREEMENT ("AGREEMENT"). PROVISION OF THE SOFTWARE IS<br>CONDITIONED ON, AND LICENSEE'S INSTALLATION OR USE OF<br>THIS SOFTWARE SHALL CONSTITUTE, LICENSEE'S ASSENT TO THE<br>TERMS OF THIS AGREEMENT TO THE EXCLUSION OF ALL OTHER |      |          |
| ○ I accept the agreement<br>● I do not accept the agreement                                                                                                    |      |          |
| Back Next O                                                                                                    | Canc | el       |

Step 5 After the installation is completed, please click the link and enter the host token to access the SupremeRAID<sup>™</sup> SE Management Console.

| ାର୍ଥ୍ୟ Setup - SupremeRAID™ | - 🗆 ×                                                                                                    |
|-----------------------------|----------------------------------------------------------------------------------------------------|
| (110m)                      | <ul> <li><b>Definition of the series of the series of the se</b></li></ul> |
|                             | Finish                                                                                                    |

**Note:** Please turn off the sleep and hibernation modes to prevent data loss and system instability.

The SupremeRAID<sup>™</sup> SE Management Console requires port 50060 to be open for proper functionality. If this port is not enabled, the web interface may not work correctly.

If port 50060 is occupied by another application, to set up your own port and IP, please edit the configuration file C:\Program Files\SupremeRAID Management Console\conf\service.conf.

For example, if you want to set the port and IP to 8888 and 123.456.7.889 respectively, it would be as follows:

[common] web\_port=8888 web\_addr=123.456.7.889

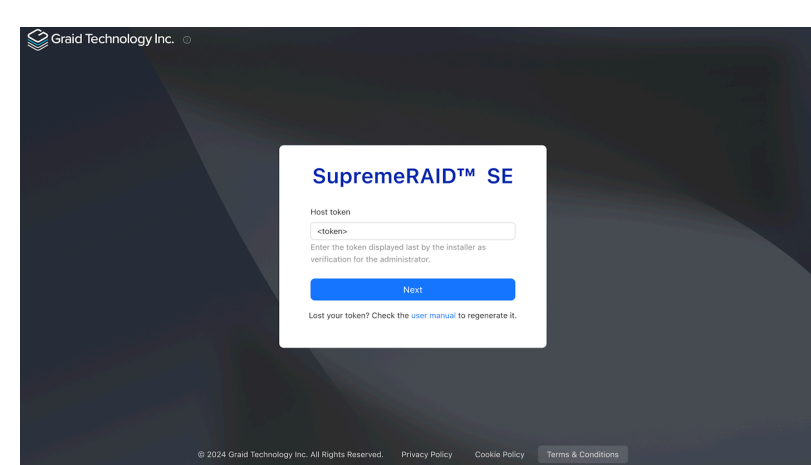

Step 4 Enter the token and log in to the SupremeRAID<sup>™</sup> SE Management Console.

If you have lost the token, please use the following command to retrieve the host token.

Stop-Service graidmgr graid-mgr host\_token gen Start-Service graidmgr Log in to the SupremeRAID<sup>™</sup> SE Management Console using the email and password you <u>signed up</u> with.

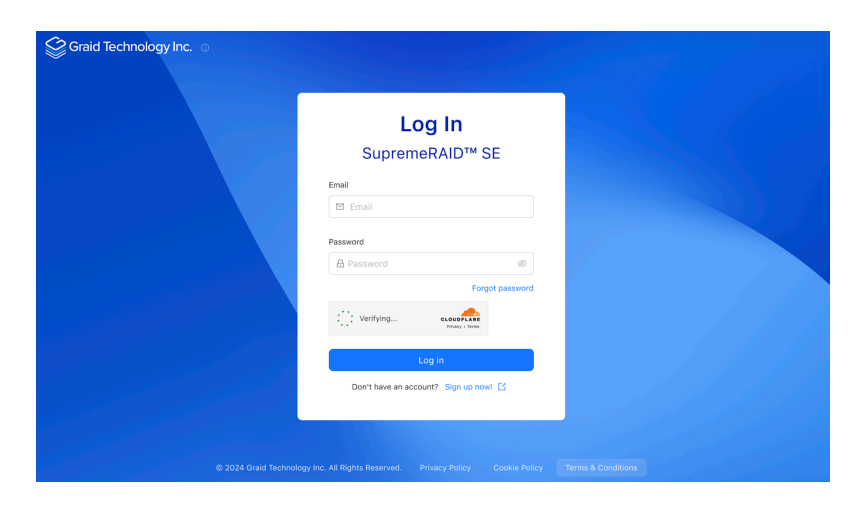

Step 5 Bind your GPU and start the RAID setup.

| Bind GPU     Bind GPU     Please select one of your active subscription plans and the GPU device to be bound to your subscription.     Please select one of your active subscription will be associated with the selected GPU.     'My subscriptions         SupremeRAIO**SE Beta - Standard Plan #SUB-00004 \>         If you do not have a active subscription, you can subscribe here.         Detected GPU information |      |   |
|----------------------------------------------------------------------------------------------------|------|---|
| Summary     Prese select one of your active subscription plans and the GPU device to be bound to your subscription.     Once activated, this subscription will be associated with the selected GPU.     'My subscriptions     SupremeRAD <sup>PM</sup> SE Beta – Standard Plan #SUB-00004 >     If you do not have a active subscription, you can subscribe hare.     Detected GPU information                             |      |   |
| * My subscriptions #SUB-00004 ∨<br>SupremeRAD™ SE Beta - Standard Plan #SUB-00004 ∨<br>If you do not have a active subscription, you can subscribe here.<br>Detected GPU information                                                                                                    |      |   |
| SupremeRAD <sup>III</sup> SE Beta - Standard Plan #SUB-00004 V<br>If you do not have a active subscription, you can subscribe here.<br>Detected GPU information                                                                                                    |      |   |
| If you do not have a active subscription, you can subscribe here.                                                                                                    |      |   |
| Detected GPU information                                                                                                    |      |   |
|                                                                                                    | 0    | 0 |
| Model Series UUID Serial number                                                                                                    | ber  |   |
| NVIDIA T400 4GB Quadro RTX GPU-2d17547a-1d8e-2f43-9d7c-37ecf249f5ca 1420422030453                                                                                                    | 0452 |   |
| NVIDIA T400 4GB         Quadro RTX         GPU-2d17547a-1d8e-2f43-9d7c-37ecf249f5ca         1420422030453                                                                                                    | 0452 |   |
| NVIDIA T400 4GB Quadro RTX                                                                                                    |      |   |

# Managing Physical Drives

#### Creating a Physical Drive

To create physical drives, please log in to the SupremeRAID<sup>™</sup> SE Management Console, then navigate to the RAID management / Physical Drives section in the sidebar menu and click the "Create" button.

| Dashboard           | Phys | ical Dri | ves               |                |            |               |           |
|---------------------|------|----------|-------------------|----------------|------------|---------------|-----------|
| K Hosts 🗸           | X    | Creat    | e                 |                |            |               |           |
| 🗄 RAID Management 🧄 |      | ID 🗧     | ≑ State ≑         | Model          | GUID       | \$<br>Size \$ | NUMA node |
| Physical Drives     |      | PD-0     | Unconfigured good | QEMU NVMe Ctrl | nqn.2019-0 | 15.9 GiB      |           |
| Drive Groups        |      | PD-1     | Unconfigured good | QEMU NVMe Ctrl | nqn.2019-0 | 15.9 GiB      |           |
| Virtual Drives      |      | PD-2     | Unconfigured good | QEMU NVMe Ctrl | nqn.2019-0 | 15.9 GiB      | -         |
| ∠ Statistics        |      | PD-3     | Unconfigured good | QEMU NVMe Ctrl | nqn.2019-0 | 15.9 GiB      | -         |
| C Events            |      | PD-4     | Unconfigured good | QEMU NVMe Ctrl | nqn.2019-0 | 15.9 GiB      | -         |
| Subscriptions       |      | PD-5     | Unconfigured good | QEMU NVMe Ctrl | nqn.2019-0 | 15.9 GiB      |           |
| Email Notification  |      | PD-6     | Unconfigured good | QEMU NVMe Ctrl | nqn.2019-0 | 15.9 GiB      |           |
|                     |      | PD-7     | Unconfigured good | QEMU NVMe Ctrl | nqn.2019-0 | 15.9 GiB      | -         |

Physical Drive State:

| State             | Description                                                                |
|-------------------|----------------------------------------------------------------------------|
| ONLINE            | Physical drive was added to a drive group and is ready to work.            |
| HOTSPARE          | Physical drive is configured as a hot spare drive.                         |
| FAILED            | Physical drive is detected, but it is not operating normally.              |
| OFFLINE           | Physical drive is marked as offline.                                       |
| REBUILD           | Physical drive is being rebuilt.                                           |
| MISSING           | Physical drive cannot be detected.                                         |
| UNCONFIGURED_GOOD | Physical drive did not join a drive group.                                 |
| UNCONFIGURED_BAD  | Physical drive did not join any drive group and is not operating normally. |

#### **Deleting a Physical Drives**

To delete physical drives, please select the physical drives you want to delete and click the "Delete" button.

| Sraid Technol      | logy Inc. ©                                           |                                |
|--------------------|-------------------------------------------------------|--------------------------------|
| ② Dashboard        | Physical Drives                                       | < Physical Drives / PD-0       |
| ∞4° Hosts ✓        | V                                                     | Detail                         |
| RAID Management    | ID 💠 State 🌩                                          | 0 Off Marker V Het room Delete |
| Physical Drives    | PD-0 Unconfigured good                                | 2 On Marker V Hotspare Delete  |
| Drive Groups       | PD-1 Unconfigured good                                | ID PD-0                        |
| Virtual Drives     | PD-2 Unconfigured good                                | State Unconfigured good        |
| ∠ Statistics       | PD-3 Unconfigured good                                | Model QEMU NVMe Ctrl           |
| © Events           | PD-4 Unconfigured good                                | GUID nqn.2019-08               |
| Subscriptions      | PD-5 Unconfigured good                                | Size 15.9 GiB                  |
| Email Notification | PD-6 Unconfigured good                                | NUMA node -                    |
|                    | PD-7 Unconfigured good                                | Drive Group                    |
|                    | 1-8 of 8 items $\langle$ 1 $\rangle$ 10 / page $\vee$ |                                |
|                    |                                                       | Hot spare Disabled             |

Note: You cannot delete a physical drive which is used by drive group.

#### Marking a Physical Drive Online/Offline/Good/Bad

To mark a physical drive as online/offline/Good/Bad, please select the physical drives you want to change and click the "Mark" button.

|          | Physical D | rives             | < Physical Drives / PD-0 |               |
|----------|------------|-------------------|--------------------------|---------------|
| ~        | A          |                   | Detail                   |               |
| gement 🔺 | ID \$      | State \$          | Cl. Off Marker V         | Hat spare Dal |
| es       | PD-0       | Unconfigured good |                          | Der           |
| s        | PD-1       | Unconfigured good | ID Bad                   | PD-0          |
| 5        | PD-2       | Unconfigured good | State                    | Unconfig      |
|          | PD-3       | Unconfigured good | Model                    | QEMU N        |
|          | PD-4       | Unconfigured good | GUID                     | nqn.2019      |
|          | PD-5       | Unconfigured good | Size                     | 15.9 GiB      |
| ation    | PD-6       | Unconfigured good | NUMA and                 |               |
| don      | PD-7       | Unconfigured good | NOMA Hode                | -             |

#### Assigning a Hot Spare Drive

To assign a physical drive as a hot spare, please select the physical drives you want assign and click the "Hot spare" button.

| Graid Technol       | ogy Inc. ©              |                 |                          |                   |
|---------------------|-------------------------|-----------------|--------------------------|-------------------|
| ② Dashboard         | Physical Drives         |                 | < Physical Drives / PD-0 |                   |
| ¤∰ Hosts ✓          | Y                       |                 | Detail                   |                   |
| 🖺 RAID Management 🧥 | ID 💠 State              | ¢               | Ø Off Marker V           | Hot spare Delete  |
| Physical Drives     | PD-0 Unconfigured good  | e 🍵             |                          |                   |
| Drive Groups        | PD-1 Unconfigured good  | d               | ID                       | PD-0              |
| Virtual Drives      | PD-2 Unconfigured good  | в               | State                    | Unconfigured good |
| I∠ Statistics       | PD-3 Unconfigured good  | ł               | Model                    | QEMU NVMe Ctrl    |
| C Events            | PD-4 Unconfigured good  | d               | GUID                     | nqn.2019-08       |
| Subscriptions       | PD-5 Unconfigured good  | d               | Size                     | 15.9 GiB          |
| Email Notification  | PD-6 Unconfigured good  | d               | NUMA node                |                   |
| · ·                 | PD-7 Unconfigured good  | d ~             |                          |                   |
|                     | 1-8 of 8 items < 1 > 10 | ) / page $\vee$ | Drive Group              | •                 |
|                     |                         |                 | Hot spare                | Disabled          |
|                     |                         |                 |                          |                   |

# Managing Drive Groups

#### Creating a Drive Group

To create a drive group, please log in to the SupremeRAID<sup>™</sup> SE Management Console, then navigate to the RAID management / Drive Group section in the sidebar menu and click the "Create" button.

| Graid Tech              | nolo | gy Inc  | . 0    |    |                 |   |        |            |   |
|-------------------------|------|---------|--------|----|-----------------|---|--------|------------|---|
| ② Dashboard             |      | Drive 0 | Groups |    |                 |   |        |            |   |
| en <mark>e</mark> Hosts | ~    | V       | Create | Co | nsistency check |   |        |            |   |
| RAID Management         | ^    |         | ID     | ¢  | State           | ÷ | Mode   | \$<br>Size | ÷ |
| Physical Drives         |      |         | DG-0   |    | Optimal         |   | RAID 5 | 31.9 GiB   |   |
| Drive Groups            |      |         |        |    |                 |   |        |            |   |
| Virtual Drives          |      |         |        |    |                 |   |        |            |   |
| └── Statistics          |      |         |        |    |                 |   |        |            |   |
| C Events                |      |         |        |    |                 |   |        |            |   |
| Subscriptions           |      |         |        |    |                 |   |        |            |   |
| Email Notification      |      |         |        |    |                 |   |        |            |   |
|                         |      |         |        |    |                 |   |        |            |   |
|                         |      |         |        |    |                 |   |        |            |   |

**Note:** Wait for the drive group initialization to complete. DO NOT power-off or reboot the system when the drive\_group state is INIT/RESYNC/RECOVERY.

Drive Group State:

| STATE              | Description                                                                                                    |
|--------------------|----------------------------------------------------------------------------------------------------|
| OFFLINE            | The drive group does not function normally. This condition is usually caused when the number of damaged physical drives exceeds the limit. |
| OPTIMAL            | The drive group is in optimal state.                                                                                                    |
| DEGRADED           | The drive group is available and ready, but the number of missing or failed physical drives has reached the limit.                         |
| PARTIALLY_DEGRADED | The drive group is available and ready for use, but some physical drives are missing or failed.                                            |
| RECOVERY           | The drive group is recovering.                                                                                                    |

| STATE  | Description                                                                                                    |
|--------|----------------------------------------------------------------------------------------------------|
| FAILED | The drive group does not function normally.                                                                                                    |
| INIT   | The drive group is initializing.                                                                                                    |
| RESYNC | The drive group is re-synchronizing. This condition usually occurs when the system encounters an abnormal crash. Do not replace the physical drive in this state until the resynchronization process is complete. |
| RESCUE | The drive group is in rescue mode.                                                                                                    |

#### Deleting a Drive Group

To delete a drive group, please log in to the SupremeRAID<sup>™</sup> SE Management Console, then navigate to the RAID management / Drive Group section in the sidebar menu. Select the drive group you want to delete and click the "Delete" button.

| 3        | Dashboard          | C | Drive G | roups  |     |                 |              |            |            |
|----------|--------------------|---|---------|--------|-----|-----------------|--------------|------------|------------|
| ŝ        | Hosts              |   | Ø       | Create | Cor | nsistency check | Actions (1)∨ |            |            |
|          | RAID Management    | • |         | ID     | \$  | State           | Delete (1)   | \$<br>Mode | \$<br>Size |
|          | Physical Drives    |   |         | DG-0   |     | Optimal         |              | RAID 5     | 31.9 GiB   |
|          | Drive Groups       |   |         |        |     |                 |              |            |            |
|          | Virtual Drives     |   |         |        |     |                 |              |            |            |
| ~        | Statistics         |   |         |        |     |                 |              |            |            |
| C        | Events             |   |         |        |     |                 |              |            |            |
| P        | Subscriptions      |   |         |        |     |                 |              |            |            |
| <u>ئ</u> | Email Notification |   |         |        |     |                 |              |            |            |

Note: You cannot delete a drive group that contains a virtual drive.

#### Degradation and Recovery

When multiple drive groups require simultaneous recovery, the drive groups recover individually. When multiple physical drives in the same drive group require rebuilding, the physical drives are rebuilt simultaneously

#### **Rescue Mode**

When a damaged drive group is initialized, or when a recovering drive group encounters an abnormal system crash, the data integrity of the drive group is affected. In this event, the drive group is forced offline to prevent data from being written to the drive group. To read the data from the drive group, force the drive group to go online using Rescue mode.

| Graid Technol      | ogy Inc. 🛛                                            |                                                        |
|--------------------|-------------------------------------------------------|--------------------------------------------------------|
| ② Dashboard        | Drive Groups                                          | < Drive Groups / DG-0                                  |
| ∾C Hosts ∽         | Y                                                     | Detail Settings Physical drives Virtual drives Hot spa |
| RAID Management    | ID                                                    |                                                        |
| Physical Drives    | DG-0 Failed RAID 5                                    | Rescue mode Delete                                     |
| Drive Groups       | DG-1 Optimal RAID 0                                   | ID DG-0                                                |
| Virtual Drives     | 1-2 of 2 items $\langle$ 1 $\rangle$ 10 / page $\vee$ | State                                                  |
| ∠ Statistics       |                                                       | Mode RAID 5                                            |
| © Events           |                                                       | Size 31.9 GiB                                          |
| Subscriptions      |                                                       | Used size 8 KiB                                        |
| Email Notification |                                                       | Strip size 4 KiB                                       |
|                    |                                                       | Virtual Drive number 0                                 |
|                    |                                                       |                                                        |

**Note:** A drive group in Rescue mode is read-only. Rescue mode cannot be disabled.

# Managing Virtual Drives

#### Creating a Virtual Drive

To create virtual drives, please log in to the SupremeRAID<sup>™</sup> SE Management Console, then navigate to the RAID management / Virtual Drives section in the sidebar menu. Please click the "Create" button to select which the drive group you want to create virtual drives.

| ^                        |                                                                                                    |
|--------------------------|----------------------------------------------------------------------------------------------------|
| Graid Techn              | ology Inc. ୣ                                                                                               |
| ② Dashboard              | Virtual Drives                                                                                             |
| ∾ <mark>e</mark> Hosts ✓ | Create                                                                                                    |
| RAID Management          | DG-ID $\Leftrightarrow$ VD-ID $\Leftrightarrow$ State $\Leftrightarrow$ Mode $\Leftrightarrow$ Device path |
| Physical Drives          | DG-0 VD-0 Optimal RAID 5 \\\PHYSICALDRIVE2                                                                 |
| Drive Groups             |                                                                                                    |
| Virtual Drives           |                                                                                                    |
| ∠ Statistics             |                                                                                                    |
| C Events                 |                                                                                                    |
| B Subscriptions          |                                                                                                    |
| S Email Notification     |                                                                                                    |
|                          |                                                                                                    |

Virtual Drive STATE: Identical to the drive group state.

| OFFLINE            | The drive group does not function normally. This condition is usually caused when the number of damaged physical drives exceeds the limit. |
|--------------------|----------------------------------------------------------------------------------------------------|
| OPTIMAL            | The drive group is in optimal state.                                                                                                    |
| DEGRADED           | The drive group is available and ready, but the number of missing or failed physical drives has reached the limit.                         |
| PARTIALLY_DEGRADED | The drive group is available and ready for use, but some physical drives are missing or failed.                                            |
| RECOVERY           | The drive group is recovering.                                                                                                    |
| FAILED             | The drive group does not function normally.                                                                                                |
| INIT               | The drive group is initializing.                                                                                                    |

| RESYNC | The drive group is re-synchronizing. This condition usually occurs when the system encounters an abnormal crash. Do not replace the physical drive in this state until the re-synchronization process is complete. |
|--------|----------------------------------------------------------------------------------------------------|
| RESCUE | The drive group is in rescue mode.                                                                                                    |

#### **Deleting Virtual Drives**

To delete a virtual drive, please log in to the SupremeRAID<sup>™</sup> SE Management Console, then navigate to the RAID management / Virtual Drives section in the sidebar menu. Please select the virtual drive you want to delete and click the "Delete" button.

| Graid Technol       | ogy Inc. ©                                            |                         |                    |
|---------------------|-------------------------------------------------------|-------------------------|--------------------|
| ② Dashboard         | Virtual Drives                                        | < Virtual Drives / VD-0 |                    |
| ∞e Hosts ✓          | Y                                                     | Detail                  |                    |
| 🖪 RAID Management 🔺 | DG-ID 💠 VD-ID 💠 State 🗘                               | Delete                  |                    |
| Physical Drives     | DG-1 VD-0 Optimal                                     |                         |                    |
| Drive Groups        | 1-1 of 1 items $\langle$ 1 $\rangle$ 10 / page $\vee$ | Virtual drive ID        | VD-0               |
| Virtual Drives      |                                                       | State                   | Optimal            |
| ⊯ Statistics        |                                                       | Drive group ID          | DG-1               |
| C Events            |                                                       | Mode                    | RAID 0             |
| Subscriptions       |                                                       | Device path             | \\.\PHYSICALDRIVE2 |
| Email Notification  |                                                       | Size                    | 15.9 GiB           |
|                     |                                                       |                         |                    |
|                     |                                                       |                         |                    |

### **Features Overview**

#### **Consistency Checks**

The consistency check operation verifies that the data is correct in Drive Groups that use RAID levels 1, 5, and 10. In a system with parity, for example, checking consistency calculates the data on one drive and compares the results to the contents of the parity drive.

To start the consistency check, please log in to the SupremeRAID<sup>™</sup> SE Management Console, then navigate to the RAID management / Drive Group section in the sidebar menu. Please select the drive group you want to perform the Consistency Check on and click the "Consistency Check" button.

| Graid Techi             | ology Inc. 🛛      |                 |         |          |
|-------------------------|-------------------|-----------------|---------|----------|
| ② Dashboard             | Drive Groups      |                 |         |          |
| ¤d <mark>a</mark> Hosts | Y   Create   Core | nsistency check |         |          |
| RAID Management         | □ ID \$           | State \$        | Mode \$ | Size \$  |
| Physical Drives         | DG-0              | Optimal         | RAID 5  | 31.9 GiB |
| Drive Groups            |                   |                 |         |          |
| Virtual Drives          |                   |                 |         |          |
| ∠ Statistics            |                   |                 |         |          |
| C Events                |                   |                 |         |          |
| Subscriptions           |                   |                 |         |          |
| 🕸 Email Notification    |                   |                 |         |          |
|                         |                   |                 |         |          |

## Attachments

### Events for SupremeRAID<sup>™</sup> SE

| Category          | Severity | Description                                                                                                    |  |  |
|-------------------|----------|----------------------------------------------------------------------------------------------------|--|--|
|                   | Warning  | Physical Drive <pd_id> state has transitioned from <state_old> to unconfigured bad.</state_old></pd_id>                                                                                                    |  |  |
|                   | Critical | Physical Drive <pd_id> state has transitioned from <old_state> to failed.</old_state></pd_id>                                                                                                    |  |  |
|                   | Warning  | Physical Drive <pd_id> state has transitioned from <old_state> to offline.</old_state></pd_id>                                                                                                    |  |  |
|                   | Critical | Physical Drive <pd_id> state has transitioned from <old_state> to missing.</old_state></pd_id>                                                                                                    |  |  |
|                   | Info     | Physical Drive <pd_id> state has transitioned from <old_state> to online.</old_state></pd_id>                                                                                                    |  |  |
|                   | Info     | Physical Drive <pd_id> state has transitioned from <old_state> to rebuild.</old_state></pd_id>                                                                                                    |  |  |
|                   | Info     | Physical Drive <pd_id> state has transitioned from <old_state> to unconfigured good.</old_state></pd_id>                                                                                                    |  |  |
|                   | Info     | Physical Drive <pd_id> has been successfully created.</pd_id>                                                                                                    |  |  |
| Physical<br>Drive | Info     | Physical Drive <pd_id> has been deleted.</pd_id>                                                                                                    |  |  |
|                   | Info     | Physical Drive <pd_id> has been hot-plugged.</pd_id>                                                                                                    |  |  |
|                   | Warning  | Physical Drive <pd_id> has been hot-removed.</pd_id>                                                                                                    |  |  |
|                   | Warning  | The temperature of Physical Drive <pd_id> is currently <current_temp> degrees, which exceeds the Warning threshold of <threshold_temp> degrees. Critical Warning error code: ERROR_CODE.</threshold_temp></current_temp></pd_id>                 |  |  |
|                   | Critical | The temperature of Physical Drive <pd_id> is currently <current_temp> degrees, which exceeds the Critical threshold of <threshold_temp> degrees. Critical Warning error code: ERROR_CODE.</threshold_temp></current_temp></pd_id>                |  |  |
|                   | Critical | The available spare capacity <avail_spare> of Physical Drive <pd_id> has fallen below the threshold <spare_threshold>. Critical Warning error code: <error_code>.</error_code></spare_threshold></pd_id></avail_spare>                           |  |  |
|                   | Critical | The NVM subsystem reliability of Physical Drive <pd_id> has been degraded due to significant media related errors or any internal error that degrades NVM subsystem reliability. Critical Warning error code: <error_code>.</error_code></pd_id> |  |  |

|                | Critical | All of the media of Physical Drive <pd_id> has been placed in read only mode. Critical Warning error code: <error_code>.</error_code></pd_id>                      |
|----------------|----------|----------------------------------------------------------------------------------------------------|
|                | Critical | The volatile memory backup device of Physical Drive <pd_id> has failed.<br/>Critical Warning error code: <error_code>.</error_code></pd_id>                        |
|                | Critical | The Persistent Memory Region of Physical Drive <pd_id> has become read-only or unreliable. Critical Warning error code: <error_code>.</error_code></pd_id>         |
|                | Warning  | Physical Drive <pd_id> is currently experiencing a wearout level of WEAROUT, surpassing the Warning threshold of <threshold_wearout>.</threshold_wearout></pd_id>  |
|                | Critical | Physical Drive <pd_id> is currently experiencing a wearout level of WEAROUT, surpassing the Critical threshold of <threshold_wearout>.</threshold_wearout></pd_id> |
| Drive<br>Group | Fatal    | Drive Group <dg_id> state has transitioned from <old_state> to failed.</old_state></dg_id>                                                                         |
|                | Critical | Drive Group <dg_id> state has transitioned from <old_state> to offline.</old_state></dg_id>                                                                        |
|                | Critical | Drive Group <dg_id> state has transitioned from <old_state> to degraded.</old_state></dg_id>                                                                       |
|                | Warning  | Drive Group <dg_id> state has transitioned from <old_state> to rescue.</old_state></dg_id>                                                                         |
|                | Warning  | Drive Group <dg_id> state has transitioned from <old_state> to partially degraded.</old_state></dg_id>                                                             |
|                | Info     | Drive Group <dg_id> state has transitioned from <old_state> to optimal.</old_state></dg_id>                                                                        |
|                | Info     | Drive Group <dg_id> state has transitioned from <old_state> to recovery.</old_state></dg_id>                                                                       |
|                | Info     | Drive Group <dg_id> state has transitioned from <old_state> to init.</old_state></dg_id>                                                                           |
|                | Info     | Drive Group <dg_id> state has transitioned from <old_state> to resync.</old_state></dg_id>                                                                         |
|                | Info     | Drive Group <dg_id> has been successfully created.</dg_id>                                                                                                    |
|                | Info     | Drive Group <dg_id> has been deleted.</dg_id>                                                                                                    |
|                | Info     | Consistency Check for Drive Group <dg_id> has been manually aborted.</dg_id>                                                                                       |
|                | Info     | Consistency Check for Drive Group <dg_id> has been aborted due to the deletion of the Drive Group.</dg_id>                                                         |
|                | Info     | Consistency Check for Drive Group <dg_id> was aborted due to the Drive Group migrating from Controller <cx_old> to <cx_new>.</cx_new></cx_old></dg_id>             |
|                | Info     | Consistency Check for Drive Group <dg_id> has been aborted due to the Drive Group's state transitioning to <dg_state>.</dg_state></dg_id>                          |

|                                       | Info     | Manual Consistency Check for Drive Group <dg_id> has been completed.</dg_id>                                                                                |
|---------------------------------------|----------|----------------------------------------------------------------------------------------------------|
|                                       | Info     | Scheduled Consistency Check for Drive Group <dg_id> has completed.</dg_id>                                                                                  |
| · · · · · · · · · · · · · · · · · · · | Info     | Manual Consistency Check for Drive Group <dg_id> has started.</dg_id>                                                                                       |
|                                       | Info     | Scheduled Consistency Check for Drive Group <dg_id> has started.</dg_id>                                                                                    |
|                                       | Info     | Inconsistency in Drive Group <dg_id> has been fixed at: Drive Group block range: <dg_inters>.</dg_inters></dg_id>                                           |
|                                       | Critical | Inconsistency detected in Drive Group <dg_id> at: Drive Group block range: <dg_inters>.</dg_inters></dg_id>                                                 |
|                                       | Critical | Consistency Check for Drive Group <dg_id> has been aborted due to the 'stop_on_error' policy.</dg_id>                                                       |
|                                       | Critical | Consistency Check for Drive Group <dg_id> has been aborted due to numerous inconsistencies found and fixed.</dg_id>                                         |
| -                                     | Info     | Journal Replay for Drive Group <dg_id> has started.</dg_id>                                                                                                 |
|                                       | Info     | Journal Replay for Drive Group <dg_id> has been completed. Entry replayed <replaynr>.</replaynr></dg_id>                                                    |
|                                       | Critical | Journal Replay for Drive Group <dg_id> has been waiting Physical Drive <pd_id> to be active.</pd_id></dg_id>                                                |
|                                       | Critical | Journal Replay for Drive Group <dg_id> has been aborted due to inconsistency detected on journal.</dg_id>                                                   |
| -<br>Virtual<br>Drive<br>-            | Info     | Inconsistency for Virtual Drive <vd_id> within Drive Group <dg_id> has been fixed at: Virtual Drive block range: <vd_offsets>.</vd_offsets></dg_id></vd_id> |
|                                       | Critical | Inconsistency found in Virtual Drive VD_ID of Drive Group <dg_id> at:<br/>Virtual Drive block range: <vd_offsets>.</vd_offsets></dg_id>                     |
|                                       | Info     | Virtual Drive VD_ID for Drive Group <dg_id> has been created successfully.</dg_id>                                                                          |
|                                       | Info     | Virtual Drive VD_ID for Drive Group <dg_id> has been deleted.</dg_id>                                                                                       |
|                                       | Info     | Stripe cache for Virtual Drive <vd_id> on Drive Group <dg_id> has been deleted.</dg_id></vd_id>                                                             |
|                                       | Info     | Stripe cache for Virtual Drive <vd_id> on Drive Group <dg_id> has been created successfully.</dg_id></vd_id>                                                |